### Pending Business Website Guide

Tracking pending business is easy. Once business is submitted, you will be able to keep track of the status of the applications, review outstanding requirements, and upload documents using the Pending Website. You can access Pending through the MyProtective dashboard or through the EZ-App<sup>SM</sup> dashboard.

#### **MyProtective Dashboard**

From the MyProtective dashboard, click on **View All Pending Business** located in the Pending Business tile.

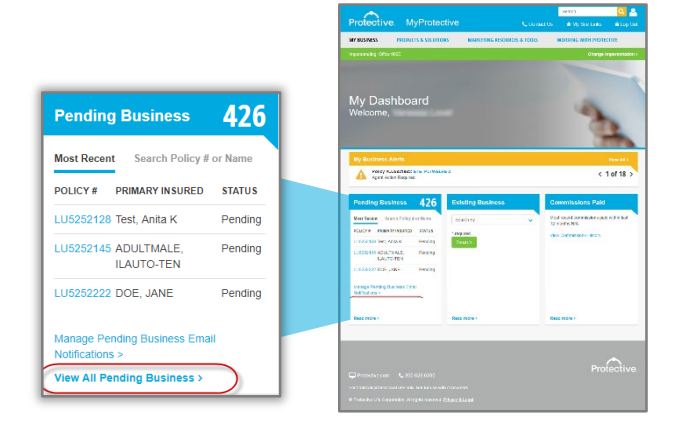

#### EZ-App<sup>sм</sup> Dashboard

From the EZ-App dashboard, view all of your pending business by clicking on the **VISIT** button located in the Pending Business tile.

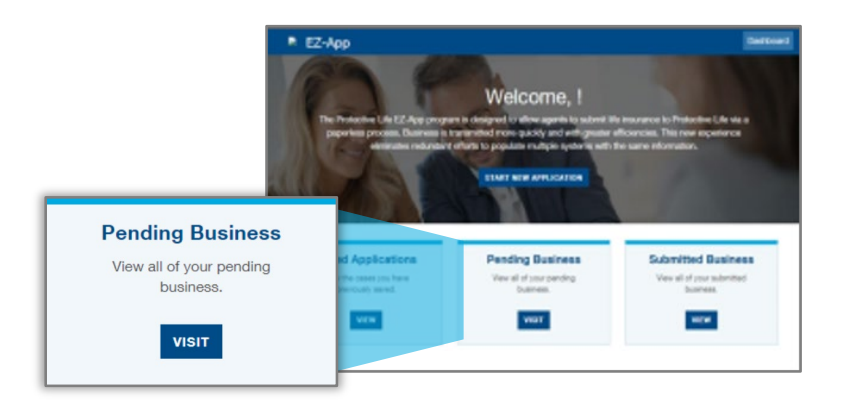

### Pending Dashboard

The Pending Dashboard allows you to do a quick search by policy number or insured name, and review recent activity on your submitted policies. Large cases and alerts are also shown on the dashboard.

Click on a policy number to go to the policy details screen. Or click the magnifying glass next to the policy number to see a quick summary about the policy.

Tip: Click on Policy Summaries in the blue bar to see totals for the number of cases approved, issued or pending.

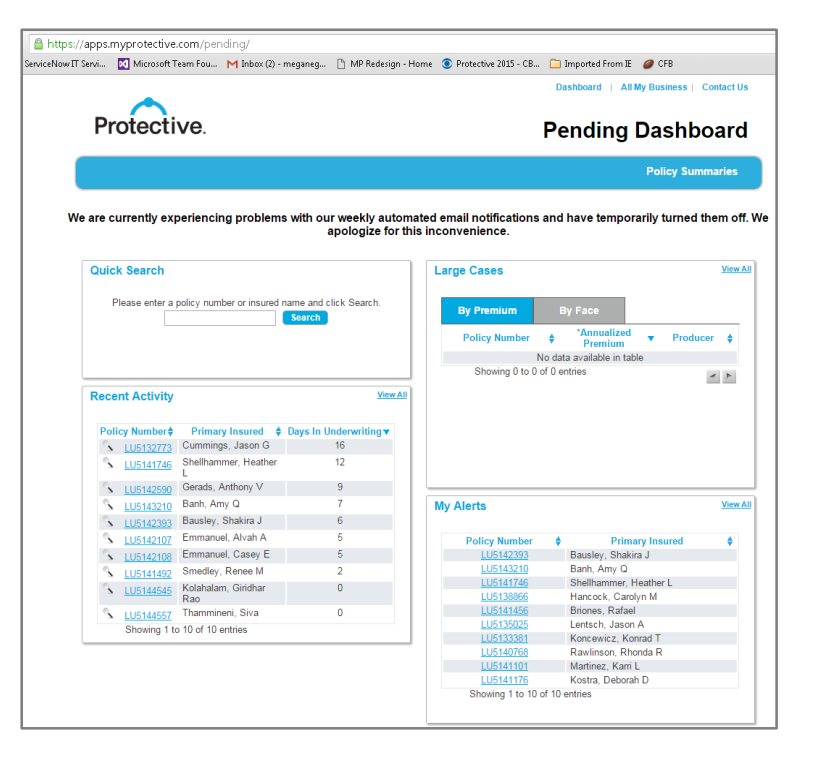

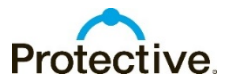

#### **Policy Summaries**

The policy summary view shows the number of policies by current status. Including total face amount and premium. Click Dashboard at the top of the page to return to the Pending Dashboard.

Note: The premium amount will not display in Pending until the signed application packet is received.

| y Status Summ  | ary – Term,                                     | Universal                                  | Life, and V                                                               | ariable Universal Life Cases                                                             |                                                                                                    |                                                                                                    |
|----------------|-------------------------------------------------|--------------------------------------------|---------------------------------------------------------------------------|------------------------------------------------------------------------------------------|----------------------------------------------------------------------------------------------------|----------------------------------------------------------------------------------------------------|
| - line Status  |                                                 | Course                                     |                                                                           | Free Amount A                                                                            | December                                                                                                    |                                                                                                    |
| oncy status    | -                                               | Cases                                      | •                                                                         | Face Amount •                                                                            | Premium                                                                                                    | \$162.92                                                                                                    |
|                |                                                 | 4                                          |                                                                           | \$1 300 000 00                                                                           | ¢.                                                                                                    | 1 795 00                                                                                                    |
|                |                                                 | 5                                          |                                                                           | \$1,500,000,00                                                                           | e e                                                                                                    | 1 958 83                                                                                                    |
| itatus Summary | y – Term, Ur                                    | niversal Li                                | fe, and Varia                                                             | able Universal Life Cases                                                                |                                                                                                    |                                                                                                    |
| Canadia        | Month                                           |                                            | Caene                                                                     | Face Amount                                                                              | Promiu                                                                                                    | m                                                                                                    |
|                | y Status Summ<br>olicy Status<br>Status Summary | y Status Summary – Term,<br>olicy Status 🔺 | y Status Summary – Term, Universal<br>olicy Status A Cases<br>1<br>4<br>5 | y Status Summary – Term, Universal Life, and Vi<br>olicy Status A Cases Ø<br>1<br>4<br>5 | y Status Summary – Term, Universal Life, and Variable Universal Life Cases<br>olicy Status  Cases  Pace Amount  Pace Amount | y Status Summary – Term, Universal Life, and Variable Universal Life Cases<br>olicy Status  Cases  Premium Status Summary – Term, Universal Life, and Variable Universal Life Cases |

### **Recent Activity**

Recent activity contains life policies that have had a recent change, including a status change, a requirement change, or the addition of a note.

|                   |             |                    |                    |     |          |   |                                                    | Dashboard   All M            | ty Business   Conta    | ct Us                           |                     |
|-------------------|-------------|--------------------|--------------------|-----|----------|---|----------------------------------------------------|------------------------------|------------------------|---------------------------------|---------------------|
|                   | Protective. |                    |                    |     |          |   |                                                    | Rece                         | ty                     |                                 |                     |
| Clear all Filters |             | Export to Exce     |                    |     |          |   |                                                    |                              | Quick Search:          |                                 |                     |
| Producer Name     |             | Policy #           | Primary Insured    | All |          | ٣ | Product                                            | <ul> <li>Face Amt</li> </ul> | Premium                | <ul> <li>Last Update</li> </ul> |                     |
| Producer Name     | •           | Policy<br>Number Ø | Primary Insured    | ٠   | Status   | • | Product \$                                         | Face Amount                  | *Annualized<br>Premium | Last Updated 🔻                  | Days<br>in ¢<br>UND |
| Agentone, Test    |             | FL0002107          | Abercromm, Arnie H |     | In Force |   | Protective ProClassic II UL                        | \$350,000.00                 | \$16,000.00            | 11/19/2018                      | 6                   |
| Agentone, Test    |             | N41001001          | Ulater, Iwill C    |     | In Force |   | ProClassic NY UL                                   | \$250,000.00                 | \$2,100.00             | 11/19/2018                      | 6                   |
| Agentone, Test    |             | SK1002107          | Abercromm, Arnie   |     | In Force |   | Protective ProClassic II UL                        | \$350,000.00                 | \$16,000.00            | 11/19/2018                      | 6                   |
| Agentone, Test    |             | SK1002103          | Mills, Catherine   |     | In Force |   | Protective ProClassic II UL                        | \$100,000.00                 | \$6,406.73             | 11/19/2018                      | 384                 |
| Agentone, Test    |             | FL0001222          | Chen, Shirley      |     | In Force |   | Protective Series Whole<br>Life Full               | \$20,000.00                  | \$5,602.80             | 11/19/2018                      | 306                 |
| Agentone, Test    |             | SK2192115          | Black, Joan L      |     | In Force |   | Protective Series Estate<br>Maximizer SPWL         | \$30,000.00                  | \$0.00                 | 11/19/2018                      | 190                 |
| Agentone, Test    |             | LU5181073          | Hall, Elma         |     | Approved |   | Protective Series SI<br>Passport Term Life 10      | \$50,000.00                  | \$173.00               | 11/19/2018                      | 234                 |
| Agentone, Test    |             | SK2192137          | Doe, John          |     | In Force |   | Protective Series 20 Year<br>Payment SI Whole Life | \$50,000.00                  | \$1,805.00             | 11/19/2018                      | 331                 |

### Large Case Summary

Recent activity contains life policies with at least \$10,000 in premium or at least \$500,000 face amount.

|                             | P           | rotect              | ive.                       |       |      | Large                                  | с   | ase Summar                                             | y     | - Annua                          | I Prem                 | i   | um                         |                   |
|-----------------------------|-------------|---------------------|----------------------------|-------|------|----------------------------------------|-----|--------------------------------------------------------|-------|----------------------------------|------------------------|-----|----------------------------|-------------------|
| Clear all Filters           | -           | Export to Exce      | 1                          |       |      |                                        |     |                                                        |       |                                  | Quick Sea              | rch |                            |                   |
| Producer Name               | 1           | Policy #            | Primary Insured            |       | All  |                                        | ÷   | Product                                                |       | Face Amt                         | Premium                |     | Last Update                |                   |
| Producer Name               |             | Policy<br>Number \$ | Primary Insured            | ¢     |      | Status                                 | ¢   | Product \$                                             | F     | ace Amount 💠                     | *Annualized<br>Premium | •   | Last Updated \$            | Days<br>in<br>UND |
| Agentone, Test              |             | SK1002107           | Abercromm, Amie            |       |      | In Force                               |     | Protective ProClassic II UL                            |       | \$350,000.00                     | \$16,000               | .00 | 11/19/2018                 |                   |
| Agentone, Test              |             | FL0002107           | Abercromm, Amie H          |       |      | In Force                               |     | Protective ProClassic II UL                            |       | \$350,000.00                     | \$16,000               | .00 | 11/19/2018                 |                   |
| Showing 1 to 2 of 2 entries | s<br>All ir | oformation inc      | luding, but not limited to | o pre | miun | ns and risk class,<br>received and the | are | tentative and could change<br>licy is placed in force. | until | the time <mark>that</mark> all d | Fin<br>elivery require | st  | Previous 1 Next<br>nts are | Last              |

### All My Alerts

All My Alerts contains life policies with outstanding requirements that are the responsibility of the agent.

| Protective.           |                                                                                                    |                        |   |         |   |                                                 | Dashboard   All I | I My Aler                | ts             |                   |
|-----------------------|----------------------------------------------------------------------------------------------------|------------------------|---|---------|---|-------------------------------------------------|-------------------|--------------------------|----------------|-------------------|
| Clear all Filters     | Policy #                                                                                                    | Primary Insured        |   | AI      | v | Product                                         | Face Amt          | Quick Search:            | • Last Update  |                   |
| Producer Name         | + Policy +                                                                                                    | Primary Insured        | ¢ | Status  | ¢ | Product \$                                      | Face Amount \$    | *Annualized<br>Premium + | Last Updated V | Days<br>in<br>UND |
| Brown, Zachary C      | CALCER OF COMPANY                                                                                                    | Family, Samuela B.     |   | Issued  |   | Protective Classic Choice<br>10 Year Term to 90 | \$350,000.00      | \$939.59                 | 11/21/2018     | 14                |
| Finn, Matthew         | <b>LANDON</b>                                                                                                    | Ontellanson, Januarian |   | Issued  |   | Protective Classic Choice<br>20 Year Term to 90 | \$150,000.00      | \$262.68                 | 11/21/2018     | 13                |
| Finn, Matthew         | ALCO DE LA CALEGO DE LA CALEGO | Christianson, Jacobia  |   | Issued  |   | Protective Classic Choice<br>10 Year Term to 90 | \$250,000.00      | \$226.68                 | 11/21/2018     | 13                |
| Blacksher, Kaltlynn J | Tanaa maa                                                                                                    | Spinist, Starrow       |   | Issued  |   | Protective Classic Choice<br>20 Year Term to 90 | \$250,000.00      | \$357.50                 | 11/21/2018     | 7                 |
| Bertilson, Joseph E   |                                                                                                    | Garrage, Udan W.       |   | Issued  |   | Protective Classic Choice<br>10 Year Term to 90 | \$300,000.00      | \$223.20                 | 11/21/2018     | 5                 |
| Quam, Ginger N        | 1414773                                                                                                    | Enable: Hully J        |   | Pending |   | Protective Classic Choice<br>20 Year Term to 90 | \$150,000.00      | \$284.56                 | 11/21/2018     |                   |
| Hafemann, Jon M       | LINNIN                                                                                                    | Harrington Laure L     |   | Pending |   | Protective Classic Choice<br>20 Year Term to 90 | \$200,000.00      | \$1,101.24               | 11/21/2018     | 4                 |
| Zenker, Paul W        | LINGTON                                                                                                    | Patarson, Emily        |   | Pending |   | Protective Classic Choice<br>20 Year Term to 90 | \$250,000.00      | \$282.60                 | 11/21/2018     | 1                 |
| Bishopp, Mark E       |                                                                                                    | Ham, Thomas F          |   | Pending |   | Protective Classic Choice<br>10 Year Term to 90 | \$100,000.00      | \$289.68                 | 11/21/2018     | 3                 |

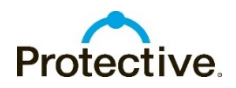

### **Policy Details Page**

The policy details page shows policy information, premium information, requirements, notes, and the current underwriter decision.

Tip: Updates occur every 5-15 minutes.

### Upload document / send correspondence

Outstanding requirements are noted in red under the status column. To upload a document or to send correspondence regarding the item, Click the blue Respond link located under the Contact Us column.

| Basic Policy Information                                                                                                    | tion                                                                                                    | Primary Insured                                                                                             |                                                                                                    |                                                                                |                                                         |                                                         |
|----------------------------------------------------------------------------------------------------|----------------------------------------------------------------------------------------------------|----------------------------------------------------------------------------------------------------|----------------------------------------------------------------------------------------------------|--------------------------------------------------------------------------------|---------------------------------------------------------|---------------------------------------------------------|
| Policy Number                                                                                                    | TU111111                                                                                                    | Name                                                                                                    | and the second second                                                                                                    |                                                                                |                                                         |                                                         |
| Status                                                                                                    | Hold to Issue                                                                                                    | Date of Birth                                                                                               | 12/2/1962                                                                                                    |                                                                                |                                                         |                                                         |
| ace Amount                                                                                                    | \$1,00,000.00                                                                                                    | Gender                                                                                                    | Male                                                                                                    |                                                                                |                                                         |                                                         |
| lan Name                                                                                                    | Protective Series                                                                                                    | Rate Class                                                                                                  | Non-tobacco                                                                                                    |                                                                                |                                                         |                                                         |
| nan Name                                                                                                    | Passport Term                                                                                                    | Table Rating                                                                                                | N/A                                                                                                    |                                                                                |                                                         |                                                         |
| App Signed State                                                                                                    | Massachusetts                                                                                                    | Perm Flat Extra Amt                                                                                         | N/A                                                                                                    |                                                                                |                                                         |                                                         |
| ssue Type                                                                                                    | Full Underwriting                                                                                                    | Temp Flat Extra Amt                                                                                         | N/A                                                                                                    |                                                                                |                                                         |                                                         |
|                                                                                                    |                                                                                                    | Temp Flat Extra Yrs                                                                                         | N/A                                                                                                    |                                                                                |                                                         |                                                         |
|                                                                                                    |                                                                                                    |                                                                                                    |                                                                                                    |                                                                                | Collar                                                  | ose All Expand /                                        |
| Policy Info                                                                                                    |                                                                                                    |                                                                                                    |                                                                                                    |                                                                                |                                                         |                                                         |
| Policy Mail Date<br>Policy Effective I<br>Source System C                                                                                                    | Date 1/4/2018 **<br>Semini                                                                                                    | Case Manag<br>Underwriter<br>Product Cod                                                                    | er<br>e PACU0216                                                                                                    | Case Mana<br>App Receiv                                                        | ger Extension<br>ed Date 1/4/2018                       |                                                         |
| ** Effective date of polic                                                                                                    | cy, subject to change at issu                                                                                                  | 10.                                                                                                    |                                                                                                    |                                                                                |                                                         |                                                         |
| Premium Info                                                                                                    |                                                                                                    |                                                                                                    |                                                                                                    |                                                                                |                                                         |                                                         |
|                                                                                                    |                                                                                                    |                                                                                                    |                                                                                                    |                                                                                |                                                         |                                                         |
| Premium Mode                                                                                                    | Annual * Modal Pr                                                                                                    | remium \$0.00 Cash wi                                                                                       | th Application \$0.00                                                                                                    | * Preliminary (                                                                | Quoted Premium \$7,5                                    | 33.41                                                   |
| Annualized Targe                                                                                                    | et \$0.00                                                                                                    |                                                                                                    |                                                                                                    |                                                                                |                                                         |                                                         |
| Dramiums are subject                                                                                                    | to change Disase are as il                                                                                                    | instration prior to quoting promis                                                                          | me to your customer                                                                                                    |                                                                                |                                                         |                                                         |
| r remains are subject                                                                                                    |                                                                                                    | 10 10 000                                                                                                   |                                                                                                    |                                                                                |                                                         |                                                         |
| Requirements                                                                                                    | 1                                                                                                    |                                                                                                    |                                                                                                    |                                                                                |                                                         |                                                         |
| All                                                                                                    | Home Office                                                                                                    | Reviewed Outs                                                                                               | tanding Doc                                                                                                    | uments                                                                         |                                                         |                                                         |
| All                                                                                                    | Home Office                                                                                                    | Reviewed Outs                                                                                               | tanding Doc<br>Requested Date                                                                                                    | uments<br>Received Date                                                        | Reviewed Date                                           | Contact Us                                              |
| All EPD Policy Acce                                                                                                    | Home Office                                                                                                    | Reviewed Outs<br>Status<br>Outstanding                                                                      | tanding Doc<br>Requested Date<br>12/14/2018                                                                                                    | uments<br>Received Date                                                        | Reviewed Date                                           | Contact Us<br>Respond                                   |
| All EPD Policy Acce                                                                                                    | Home Office<br>ptance by Insured<br>ithdrawal Form                                                                             | Reviewed Outs<br>Status<br>Outstanding<br>Outstanding                                                       | tanding Doc<br>Requested Date<br>12/14/2018<br>12/14/2018                                                                                                    | uments<br>Received Date                                                        | Reviewed Date                                           | Contact Us<br>Respond<br>Respond                        |
| Requirements All EPD Policy Accep Preauthorized Wi Premium Due                                                                                                    | Home Office<br>ptance by Insured<br>ithdrawal Form                                                                             | Reviewed Outs<br>Status<br>Outstanding<br>Outstanding<br>Outstanding                                        | tanding Doc<br>Requested Date<br>12/14/2018<br>12/14/2018<br>12/14/2018                                                                                                    | uments<br>Received Date                                                        | Reviewed Date                                           | Contact Us<br>Respond<br>Respond<br>Respond             |
| Requirements All EPD Policy Acce Preauthorized Wi Premium Due \$1,885.95                                                                                                    | Home Office<br>ptance by Insured<br>ithdrawal Form                                                                             | Reviewed Outs<br>Status<br>Outstanding<br>Outstanding<br>Outstanding                                        | tanding Doc<br>Requested Date<br>12/14/2018<br>12/14/2018<br>12/14/2018                                                                                                    | uments<br>Received Date                                                        | Reviewed Date                                           | Contact Us<br>Respond<br>Respond<br>Respond             |
| Requirements All EPD Policy Accee Preauthorized Wi Premium Due \$1,885.95 Voided Check                                                                                                    | Home Office<br>ptance by Insured<br>ithdrawal Form                                                                             | Reviewed Outs<br>Status<br>Outstanding<br>Outstanding<br>Outstanding<br>Outstanding                         | tanding Doc<br>Requested Date<br>12/14/2018<br>12/14/2018<br>12/14/2018<br>12/14/2018                                                                                                    | uments<br>Received Date                                                        | Reviewed Date                                           | Contact Us<br>Respond<br>Respond<br>Respond<br>Respond  |
| All<br>EPD Policy Acce<br>Preauthorized Wi<br>Premium Due<br>\$1,885.95<br>Voided Check<br>Motor Vehicle Re                                                                                                    | Home Office<br>ptance by Insured<br>ithdrawal Form                                                                             | Reviewed Outs<br>Status<br>Outstanding<br>Outstanding<br>Outstanding<br>Outstanding<br>Received             | tanding Doc<br>Requested Date<br>12/14/2018<br>12/14/2018<br>12/14/2018<br>12/14/2018<br>1/13/2019                                                                                                    | Received Date                                                                  | Reviewed Date                                           | Contact Us<br>Respond<br>Respond<br>Respond<br>Respond  |
| Requirements All EPD Policy Acce Preauthorized W Premium Due \$1,885.95 Voided Check Motor Vehicle Re Application                                                                                                    | Home Office<br>plance by Insured<br>lithdrawal Form                                                                            | Reviewed Outs<br>Status<br>Outstanding<br>Outstanding<br>Outstanding<br>Received<br>Reviewed                | tanding Doc<br>Requested Date<br>12/14/2018<br>12/14/2018<br>12/14/2018<br>12/14/2018<br>12/14/2018<br>1/13/2019<br>12/14/2018                                                                                                    | Received Date                                                                  | Reviewed Date                                           | Contact Us<br>Respond<br>Respond<br>Respond<br>Respond  |
| All EPD Policy Acce Preauthorized Wi Premium Due \$1,885.95 Voided Check Motor Vehicle Re Application Pack                                                                                                    | Home Office<br>ptance by Insured<br>ithdrawal Form                                                                             | Reviewed Outs<br>Status<br>Outstanding<br>Outstanding<br>Outstanding<br>Received<br>Reviewed                | tanding         Doc           Requested Date         12/14/2018           12/14/2018         12/14/2018           12/14/2018         1/13/2019           12/14/2018         1/2/14/2018           12/14/2018         1/2/14/2018                                                                                                    | 1/13/2019<br>12/14/2018<br>12/14/2018                                          | Reviewed Date<br>12/14/2018<br>12/14/2018               | Contact Us<br>Respond<br>Respond<br>Respond<br>Respond  |
| All<br>EPD Policy Acce<br>Preauthorized Wi<br>Premium Due<br>51,885,95<br>Voided Check<br>Motor Vehicle Re<br>Application<br>Application Pack<br>Auth to Obtain &                                                                                                    | Home Office<br>ptance by Insured<br>ithdrawal Form<br>oport<br>Disclose Info                                                   | Reviewed Outs                                                                                               | tanding         Doc           Requested Date         Jair           12/14/2018         Jair           12/14/2018         Jair           12/14/2018         Jair           12/14/2018         Jair           12/14/2018         Jair           12/14/2018         Jair           12/14/2018         Jair                                                                                         | 1/13/2019<br>12/14/2018<br>12/14/2018<br>12/14/2018                            | Reviewed Date<br>12/14/2018<br>12/14/2018<br>12/14/2018 | Contact Us<br>Respond<br>Respond<br>Respond             |
| Requirements All EPD Policy Accep Presuthorized Wi Premium Due S1.885.95 Voided Check Motor Vehicle Re Application Pack Auth to Obtain & Notes                                                                                                    | Home Office<br>ptance by Insured<br>ithdrawel Form<br>oport<br>Lage<br>Disclose Info                                           | Reviewed Outs                                                                                               | tanding         Doc           Requested Date         12/14/2018           12/14/2018         12/14/2018           12/14/2018         12/14/2018           12/14/2018         12/14/2018           12/14/2018         12/14/2018           12/14/2018         12/14/2018                                                                                                    | 1/13/2019<br>12/14/2018<br>12/14/2018<br>12/14/2018                            | Reviewed Date<br>12/14/2018<br>12/14/2018<br>12/14/2018 | Contact Us<br>Respond<br>Respond<br>Respond             |
| Requirements All EPD Policy Accep Presuthorized W Formium Due \$1,885.95 Voided Check Motor Vehicle Re Application Pack Auth to Obtain & Notes Current Underwriting                                                                                                    | Home Office<br>ptance by Insured<br>tithdrawal Form<br>oport<br>tage<br>Disclose Info                                          | Reviewed Outs<br>Status<br>Outstanding<br>Outstanding<br>Received<br>Reviewed<br>Reviewed                   | tanding Doc<br>12/14/2018<br>12/14/2018<br>12/14/2018<br>12/14/2018<br>12/14/2018<br>12/14/2018<br>12/14/2018<br>12/14/2018<br>12/14/2018                                                                                                    | uments<br>Received Date<br>1/13/2019<br>12/14/2018<br>12/14/2018<br>12/14/2018 | Reviewed Date<br>12/14/2018<br>12/14/2018<br>12/14/2018 | Contact Us<br>Respond<br>Respond<br>Respond<br>Respond  |
| Requirements All EPD Policy Accep Presuthorized W Premium Due \$1.885.95 Voided Check Motor Vehicle Re Application Pack Auth to Obtain & Notes Current Underwritin Current Underwritin                                                                                                    | Home Office<br>ptance by Insured<br>thdrawal Form<br>apport<br>age<br>Disclose Info<br>a Decision<br>ng Assessment is based up | Reviewed Outs<br>Status<br>Outstanding<br>Outstanding<br>Outstanding<br>Outstanding<br>Recieved<br>Reviewed | tanding Doc<br>Requested Date<br>12/14/2018<br>12/14/2018<br>12/14/2018<br>12/14/2018<br>12/14/2018<br>12/14/2018<br>12/14/2018<br>12/14/2018<br>12/14/2018                                                                                                    | uments<br>Received Date<br>1/13/2019<br>12/14/2018<br>12/14/2018               | Reviewed Date<br>12/14/2018<br>12/14/2018<br>12/14/2018 | Contact Us<br>Respond<br>Respond<br>Respond             |
| Anile Contemporation of the second second se | Home Office<br>ptance by Insured<br>thdrawal Form<br>oport<br>age<br>Disclose Info                                             | Reviewed Outs<br>Status<br>Outsanding<br>Outsanding<br>Outsanding<br>Received<br>Reviewed<br>Reviewed       | tanding         Doc           Requested Date         12/14/2018           12/14/2018         12/14/2018           12/14/2018         12/14/2018           12/14/2018         12/14/2018           12/14/2018         12/14/2018           12/14/2018         12/14/2018           12/14/2018         12/14/2018           12/14/2018         12/14/2018           12/14/2018         12/14/2018 | Uments<br>Received Date<br>1/13/2019<br>12/14/2018<br>12/14/2018               | Reviewed Date<br>12/14/2018<br>12/14/2018<br>12/14/2018 | Contact Us<br>Braspond<br>Respond<br>Respond<br>Respond |
| Requirements All EPD Policy Acce<br>Preasthorized Wi<br>Premium Due<br>\$1.885.95<br>Voided Check<br>Application Pack<br>Application Pack<br>Auth to Obtain &<br>Notes<br>Current Underwritin<br>Current Underwritin<br>Dupicate Record -<br>Agent Info                                                                                                    | Home Office<br>ptance by Insured<br>thdrawal Form<br>oport<br>age<br>Disclose Info                                             | Reviewed Outs<br>Status<br>Outsanding<br>Outsanding<br>Outsanding<br>Received<br>Reviewed<br>Reviewed       | tanding         Doc           Requested Date         12/14/2018           12/14/2018         12/14/2018           12/14/2018         12/14/2018           12/14/2018         12/14/2018           12/14/2018         12/14/2018           12/14/2018         12/14/2018           12/14/2018         12/14/2018           12/14/2018         12/14/2018           12/14/2018         12/14/2018 | 1/13/2019<br>12/14/2018<br>12/14/2018<br>12/14/2018                            | Reviewed Date<br>12/14/2018<br>12/14/2018<br>12/14/2018 | Contact Us<br>Braspond<br>Respond<br>Respond<br>Respond |
| All All EPO Policy Acce Preasthorized W Premism Due 51.885.95 Volided Check Motor Vehicle Re Application Pack Auth to Obtain & Notes Current Underwritin Dupicate Record Agent Info                                                                                                    | Home Office<br>ptance by Insured<br>thdrawal Form<br>uport<br>age<br>Disclose Info                                             | Reviewed<br>Status<br>Outstanding<br>Outstanding<br>Outstanding<br>Received<br>Reviewed<br>Reviewed         | tanding         Doc           Requested Date         12/14/2016           12/14/2016         12/14/2016           12/14/2018         12/14/2018           12/14/2018         12/14/2018           12/14/2018         12/14/2018           12/14/2018         12/14/2018                                                                                                    | Unents<br>Received Date<br>1/13/2019<br>12/14/2018<br>12/14/2018               | Reviewed Date<br>12/14/2018<br>12/14/2018<br>12/14/2018 | Contact Us<br>Respond<br>Respond<br>Respond<br>Respond  |

If you want to upload a document, **choose Yes** to the question "Do you wish to attach documents. Select Browse to attach the document. Then **click Send Email**.

Note: Documents received are processed within 24 hrs.

|                                                                 |                                       | By Phone                                        |  |
|-----------------------------------------------------------------|---------------------------------------|-------------------------------------------------|--|
| Life Insurance/VUL Resource Center:                             | 1-800-366-9378                        |                                                 |  |
| Annuity Resource Center:                                        | 1-800-456-6330                        |                                                 |  |
|                                                                 |                                       | By Email                                        |  |
| Agent Name:                                                     | Office 006E,                          |                                                 |  |
| Agent Email:                                                    | If box is checked, the addres         | s above will get a copy of the email being sent |  |
| Policy Number:                                                  | LU5251702                             |                                                 |  |
| Insured:                                                        | ETE, PLTHIRTEEN                       |                                                 |  |
| Subject Line:                                                   | EPD Policy Acceptance by              | Insured                                         |  |
| Message:<br>Please do not include sensitive information such as |                                       | ~                                               |  |
|                                                                 |                                       |                                                 |  |
|                                                                 |                                       |                                                 |  |
|                                                                 |                                       | ~                                               |  |
|                                                                 |                                       |                                                 |  |
| Do you wish to attach documents?                                | ● Yes ○ No                            |                                                 |  |
|                                                                 |                                       |                                                 |  |
| Select "Browse" to add your<br>attachment(s):                   |                                       | Browse                                          |  |
|                                                                 |                                       | Browse                                          |  |
|                                                                 | Acceptable file formats: .doc, .docx, | pdf, txt, tif, jpg                              |  |
|                                                                 | _                                     |                                                 |  |

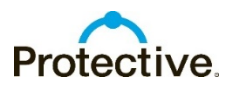

### **Basic Policy Information Box**

The Basic Policy Information box provides a snapshot of the policy information and status.

| Policy Number    | TUIIIIII                           |  |  |  |  |
|------------------|------------------------------------|--|--|--|--|
| Status           | Hold to Issue                      |  |  |  |  |
| Face Amount      | \$1,00,000.00                      |  |  |  |  |
| Plan Name        | Protective Series<br>Passport Term |  |  |  |  |
| App Signed State | Massachusetts                      |  |  |  |  |
| Issue Type       | Full Underwriting                  |  |  |  |  |

| Policy Number<br>Status<br>Face Amount                                                                                                    |                                                                    |                                              |                                                                   |                                                                   |                                        |                  |
|----------------------------------------------------------------------------------------------------|--------------------------------------------------------------------|----------------------------------------------|-------------------------------------------------------------------|-------------------------------------------------------------------|----------------------------------------|------------------|
| Status<br>Face Amount                                                                                                    | TU1111111                                                          | Name                                         | the second state of the second                                    |                                                                   |                                        |                  |
| ace Amount                                                                                                    | Hold to Issue                                                      | Date of Birth                                | 12/2/1962                                                         |                                                                   |                                        |                  |
|                                                                                                    | \$1,00.000.00                                                      | Gender                                       | Male                                                              |                                                                   |                                        |                  |
|                                                                                                    | Protective Series                                                  | Rate Class                                   | Non-tobacco                                                       |                                                                   |                                        |                  |
| Plan Name                                                                                                    | Passport Term                                                      | Table Rating                                 | N/A                                                               |                                                                   |                                        |                  |
| App Signed State                                                                                                    | Massachusetts                                                      | Perm Flat Extra Amt                          | N/A                                                               |                                                                   |                                        |                  |
| ssue Type                                                                                                    | Full Underwriting                                                  | Temp Flat Extra Amt                          | N/A                                                               |                                                                   |                                        |                  |
|                                                                                                    |                                                                    | Temp Flat Extra Yrs                          | N/A                                                               |                                                                   |                                        |                  |
|                                                                                                    |                                                                    |                                              |                                                                   |                                                                   | Collar                                 | ose All Expand A |
| Policy Info                                                                                                    |                                                                    |                                              |                                                                   |                                                                   |                                        |                  |
| Policy Mail Date<br>Policy Effective Da<br>Source System Ge<br>** Effective date of policy.                                                                 | te 1/4/2018 **<br>mini<br>subject to change at issue.              | Case Manag<br>Underwriter<br>Product Coo     | er<br>le PACU0216                                                 | Case Mana<br>App Receiv                                           | er Extension<br>ed Date 1/4/2018       |                  |
| Premium Info                                                                                                    |                                                                    |                                              |                                                                   |                                                                   |                                        |                  |
| Premium Mode An                                                                                                    | nual * Modal Pren                                                  | nium \$0.00 Cash w                           | ith Application \$0.00                                            | * Preliminary                                                     | Quoted Premium \$7,5                   | 33.41            |
| Premiums are subject to                                                                                                    | change. Please run an lius                                         | eason pror to quoting premi                  | unis to your customer.                                            |                                                                   |                                        |                  |
| Kequirements                                                                                                    |                                                                    |                                              |                                                                   | _                                                                 |                                        |                  |
| All                                                                                                    | Home Office                                                        | Reviewed Outs                                | tanding Docu                                                      | uments                                                            |                                        |                  |
|                                                                                                    |                                                                    | Status                                       | Requested Date                                                    | Received Date                                                     | Reviewed Date                          | Contact Us       |
| EPD Policy Accept                                                                                                    | ance by Insured                                                    | Outstanding                                  | 12/14/2018                                                        |                                                                   |                                        | Respond          |
| Preauthorized With                                                                                                    | ndrawal Form                                                       | Outstanding                                  | 12/14/2018                                                        |                                                                   |                                        | Respond          |
| Premium Due                                                                                                    |                                                                    | Outstanding                                  | 12/14/2018                                                        |                                                                   |                                        | Respond          |
| \$1,885.95                                                                                                    |                                                                    |                                              | 101110010                                                         |                                                                   |                                        |                  |
|                                                                                                    |                                                                    | Outstanding                                  | 12/14/2018                                                        |                                                                   |                                        |                  |
| Voided Check                                                                                                    |                                                                    | Deschood                                     | 4/42/2040                                                         | 4/42/2040                                                         |                                        | Respond          |
| Voided Check<br>Motor Vehicle Rep                                                                                                    | ort                                                                | Received                                     | 1/13/2019                                                         | 1/13/2019                                                         | 12/14/2010                             | Respond          |
| Voided Check<br>Motor Vehicle Rep<br>Application                                                                                                    | ort                                                                | Received<br>Reviewed                         | 1/13/2019<br>12/14/2018                                           | 1/13/2019<br>12/14/2018                                           | 12/14/2018                             | Respond          |
| Voided Check<br>Motor Vehicle Rep<br>Application<br>Application Packag<br>Auth to Obtain & D                                                                | ort<br>ge<br>lisclose Info                                         | Received<br>Reviewed<br>Reviewed<br>Reviewed | 1/13/2019<br>12/14/2018<br>12/14/2018<br>12/14/2018               | 1/13/2019<br>12/14/2018<br>12/14/2018<br>12/14/2018               | 12/14/2018<br>12/14/2018<br>12/14/2018 | Respond          |
| Voided Check<br>Motor Vehicle Rep<br>Application<br>Application Packas<br>Auth to Obtain & D                                                                | ge<br>lisclose Info                                                | Received<br>Reviewed<br>Reviewed<br>Reviewed | 1/13/2019<br>12/14/2018<br>12/14/2018<br>12/14/2018               | 1/13/2019<br>12/14/2018<br>12/14/2018<br>12/14/2018<br>12/14/2018 | 12/14/2018<br>12/14/2018<br>12/14/2018 | Respond          |
| Voided Check<br>Motor Vehicle Rep<br>Application<br>Application Packa<br>Auth to Obtain & D<br>Notes<br>Current Underwriting                                | ge<br>lisclose Info<br>Decision                                    | Received<br>Reviewed<br>Reviewed<br>Reviewed | 1/13/2019<br>12/14/2018<br>12/14/2018<br>12/14/2018               | 1/13/2019<br>12/14/2018<br>12/14/2018<br>12/14/2018<br>12/14/2018 | 12/14/2018<br>12/14/2018<br>12/14/2018 | Respond          |
| Voided Check<br>Motor Vehicle Rep<br>Application<br>Application Packa<br>Auth to Obtain & D<br>Notes<br>Current Underwriting                                | ort<br>jec<br>isclose Info<br>Decision                             | Received<br>Reviewed<br>Reviewed<br>Reviewed | 1/13/2019<br>12/14/2018<br>12/14/2018<br>12/14/2018               | 1/13/2019<br>12/14/2018<br>12/14/2018<br>12/14/2018               | 12/14/2018<br>12/14/2018<br>12/14/2018 | Respond          |
| Voided Check<br>Motor Vehicle Rep<br>Application<br>Application Packas<br>Auth to Obtain & D<br>Notes<br>Current Underwriting<br>Current Underwriting       | ge<br>lisclose Info<br>Decision<br>Assessment is based upon        | Received<br>Reviewed<br>Reviewed<br>Reviewed | 1/13/2019<br>12/14/2018<br>12/14/2018<br>12/14/2018               | 1/13/2019<br>12/14/2018<br>12/14/2018<br>12/14/2018               | 12/14/2018<br>12/14/2018<br>12/14/2018 | Respond          |
| Voided Check<br>Motor Vehicle Rep<br>Application Packa<br>Auth to Obtain & D<br>Notes<br>Current Underwriting<br>Current Underwriting<br>Duplicate Record - | ort<br>ge<br>tisclose Info<br>Decision<br>Assessment is based upon | Received<br>Reviewed<br>Reviewed<br>Reviewed | 1/13/2019<br>12/14/2018<br>12/14/2018<br>12/14/2018<br>12/14/2018 | 1/13/2019<br>12/14/2018<br>12/14/2018<br>12/14/2018               | 12/14/2018<br>12/14/2018<br>12/14/2018 | Respond          |

### **Policy Status Definitions**

When a file reaches a final status for 32 days (Withdrawn, Incomplete, In-force, Declined, Postponed, Not Taken), it will automatically be removed from the Pending site. If the file is reopened, it will return to the Pending site. **Pending** - Initial status when the ticket is dropped.

**Approved** - Once it is approved by the underwriter it will show Approved.

**Hold to Issue** - Approved waiting on a companion or if it is approved less than applied waiting on the offer to be accepted.

**Issued** - Once the policy is issued.

**Inforce** - Once the policy has been delivered and all delivery requirements are received the policy will be placed Inforce.

Withdrawn - Offer not accepted by client.

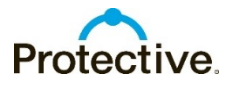

### **Policy Documents Tab**

The policy documents page shows all documents received related to the case.

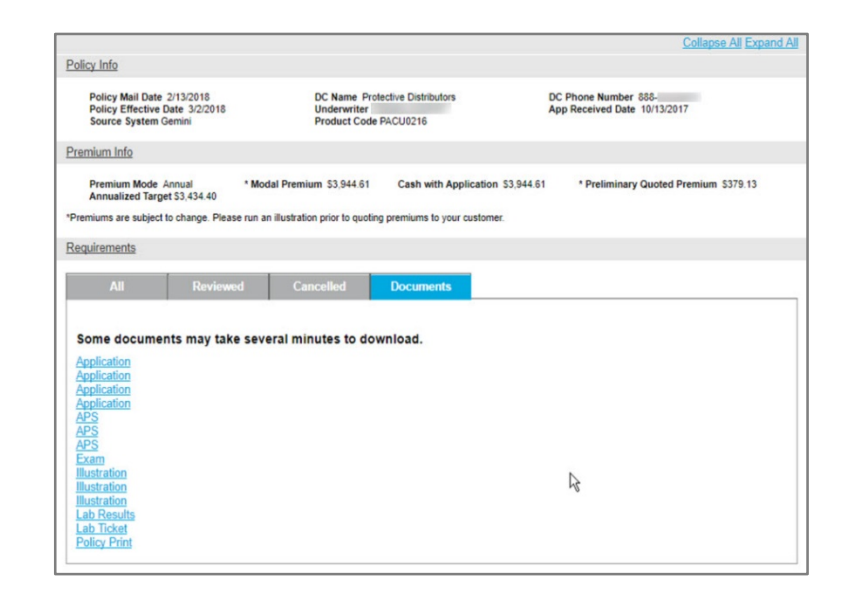

### **Electronic Policy List**

The electronic policy delivery list shows the status of the electronic policy delivery. Click View All to see an expanded list. The expanded list includes information on the electronic policy status, and links to view, approve or release the policy.

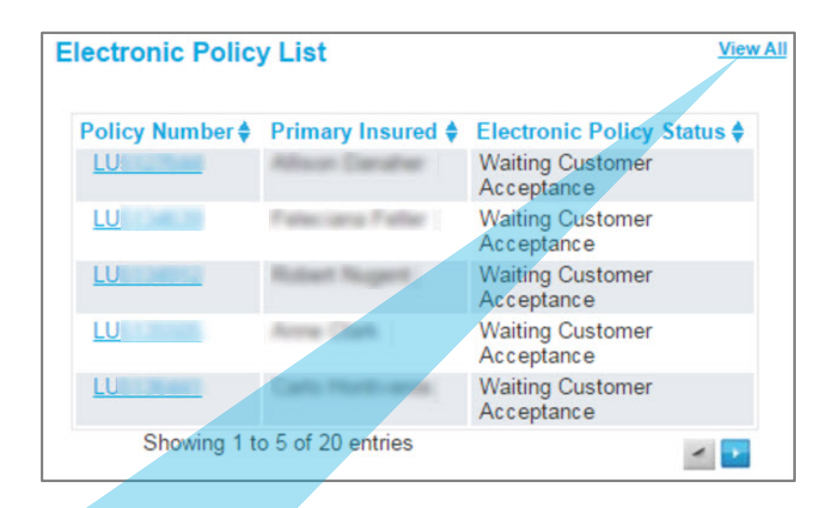

|                                                                                        |          |                                                       |         |                                                                                                    |          | Dash                                                                                                    | boa      | ard   All My Business   Conta                                                                                                    | ct Us |
|----------------------------------------------------------------------------------------|----------|-------------------------------------------------------|---------|----------------------------------------------------------------------------------------------------|----------|----------------------------------------------------------------------------------------------------|----------|----------------------------------------------------------------------------------------------------|-------|
| Protective                                                                             | Э.       |                                                       |         |                                                                                                    |          | Elect                                                                                                    | tr       | onic Policy Li                                                                                                    | st    |
|                                                                                        |          |                                                       |         |                                                                                                    |          |                                                                                                    |          |                                                                                                    |       |
|                                                                                        |          |                                                       |         |                                                                                                    |          |                                                                                                    |          |                                                                                                    |       |
| Please note that policies will                                                         | remai    | n on this list for 20 days after                      | the d   | ate of completion.                                                                                                    |          |                                                                                                    |          |                                                                                                    |       |
|                                                                                        |          |                                                       | h a sta | atus of "Application                                                                                                    | In P     | rocess"). To view those polic                                                                                                    | cies     | click here                                                                                                    |       |
| This list excludes policies that                                                       | nt are r | not ready to be reviewed (with                        |         |                                                                                                    |          |                                                                                                    |          |                                                                                                    |       |
| This list excludes policies that                                                       | at are r | not ready to be reviewed (with                        |         |                                                                                                    |          | , , , , , , , , , , , , , , , , , , , ,                                                                                          |          | , <u></u>                                                                                                    |       |
| This list excludes policies the<br>Clear all Filters                                   | at are r | not ready to be reviewed (witi                        |         |                                                                                                    |          | 0                                                                                                    | uic      | k Search:                                                                                                    |       |
| 'his list excludes policies the<br>Clear all Filters<br>Policy Number                  | at are r | Primary Insured                                       |         | All                                                                                                    | Ŧ        | Q                                                                                                    | uic      | k Search:                                                                                                    |       |
| his list excludes policies the<br>Clear all Filters<br>Policy Number<br>Policy Number  | at are r | Primary Insured<br>Primary Insured                    |         | All<br>EPR or EPD?                                                                                                    | ▼<br>\$  | Q<br>All view/Approve/Release                                                                                                    | uic      | k Search:<br>All<br>Electronic Policy Status                                                                                                    |       |
| his list excludes policies the<br>Clear all Filters<br>Policy Number<br>Policy Number  | at are r | Primary Insured<br>Primary Insured                    | •       | All<br>EPR or EPD?<br>EPolicy Delivery                                                                                                    | •<br>•   | Q<br>All v<br>View/Approve/Release                                                                                               | uic<br>¢ | k Search:<br>All<br>Electronic Policy Status<br>Waiting Customer Acceptance                                                                                                    |       |
| his list excludes policies the<br>Clear all Filters<br>Policy Number<br>Policy Number  | at are r | Primary Insured<br>Primary Insured                    | •       | All<br>EPR or EPD?<br>EPolicy Delivery<br>EPolicy Delivery                                                                                                    | ▼        | Q<br>All v<br>View/Approve/Release<br><u>View</u><br>View                                                                        | uic      | k Search:<br>All<br>Electronic Policy Status<br>Waiting Customer Acceptance                                                                                                    |       |
| This list excludes policies the<br>Clear all Filters<br>Policy Number<br>Policy Number | at are r | Primary Insured<br>Primary Insured                    | •       | All<br>EPR or EPD?<br>EPolicy Delivery<br>EPolicy Delivery<br>EPolicy Delivery                                                                                 | *        | Q<br>All ·<br>View/Approve/Release<br><u>View</u><br><u>View</u><br><u>View</u><br><u>View</u><br><u>View</u><br><u>View</u>     | uic<br>¢ | k Search: All Electronic Policy Status Waiting Customer Acceptance Waiting Customer Acceptance EPD Complete                                                                                              |       |
| his list excludes policies the<br>Clear all Filters<br>Policy Number<br>Policy Number  | at are r | Primary Insured<br>Primary Insured                    | •       | All<br>EPR or EPD?<br>EPolicy Delivery<br>EPolicy Delivery<br>EPolicy Delivery<br>EPolicy Delivery                                                             | <b>▼</b> | Q<br>All · ]<br>View/Approve/Release<br><u>View</u><br><u>View</u><br>View Signed Policy<br>View Signed Policy                   | uic<br>¢ | k Search:<br>All<br>Electronic Policy Status<br>Waiting Customer Acceptance<br>EPD Complete<br>EPD Complete                                                                                              |       |
| his list excludes policies the<br>Clear all Filters<br>Policy Number<br>Policy Number  | at are r | Primary Insured<br>Primary Insured<br>Primary Insured | •       | All<br>EPR or EPD?<br>EPolicy Delivery<br>EPolicy Delivery<br>EPolicy Delivery<br>EPolicy Delivery<br>EPolicy Delivery                                         | <b>*</b> | Q<br>All  ViewApprove(Release<br>View<br>View Signed Policy,<br>View Signed Policy,<br>View Signed Policy,<br>View Signed Policy | uic<br>¢ | k Search:<br>All<br>Electronic Policy Status<br>Waiting Customer Acceptance<br>EPD Complete<br>EPD Complete<br>Waiting Home Office Completi                                                              |       |
| his list excludes policies the<br>Clear all Filters<br>Policy Number<br>Policy Number  | at are r | Primary Insured<br>Primary Insured<br>Primary Insured | •       | All<br>EPR or EPD?<br>EPolicy Delivery<br>EPolicy Delivery<br>EPolicy Delivery<br>EPolicy Delivery<br>EPolicy Delivery<br>EPolicy Delivery                     | <b>•</b> | Q<br>All<br>View/Approve/Release<br>View<br>View Signed Policy<br>View Signed Policy<br>View Signed Policy                       | ¢        | k Search:<br>Electronic Policy Status<br>Waiting Customer Acceptance<br>EPD Complete<br>EPD Complete<br>Waiting Home Office Completing<br>Reverted To Paper                                              | in 1  |
| his list excludes policies the<br>Clear all Filters<br>Policy Number<br>Policy Number  | at are r | Primary Insured<br>Primary Insured<br>Primary Insured | •       | All<br>EPR or EPD?<br>EPolicy Delivery<br>EPolicy Delivery<br>EPolicy Delivery<br>EPolicy Delivery<br>EPolicy Delivery<br>EPolicy Delivery                     | •        | Q<br>All View/Approve/Release<br>View<br>View Signed Policy<br>View Signed Policy<br>View Signed Policy                          | uic<br>¢ | k Search:<br>All<br>Electronic Policy Status<br>Waiting Customer Acceptance<br>EPD Complete<br>Waiting Home Office Completing<br>Reverted To Paper                                                       | νΠ    |
| his list excludes policies the<br>Clear all Filters<br>Policy Number<br>Policy Number  | at are r | Primary Insured<br>Primary Insured<br>Primary Insured | \$      | All<br>EPR or EPD?<br>EPolicy Delivery<br>EPolicy Delivery<br>EPolicy Delivery<br>EPolicy Delivery<br>EPolicy Delivery<br>EPolicy Delivery<br>EPolicy Delivery | •<br>•   | Q<br>View/Approve/Release<br><u>View</u><br>View Signed Policy<br>View Signed Policy                                             | uic      | k Search:<br>All<br>Electronic Policy Status<br>Waiting Customer Acceptance<br>EPD Complete<br>Waiting Home Office Completing<br>Reverted To Paper<br>Reverted To Paper<br>Reverted To Paper<br>Canceled | in    |

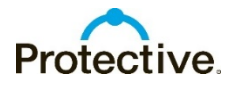

## Pending - Annuity

### **Pending Annuity Activity**

You can view your pending annuity activity from the dashboard. The pending annuity information contains annuities submitted as 1035 exchanges only. **Click View All** to see an expanded list. To check the status on any annuity business submitted, click **Contact Us**. See **Uploading Annuity Documents** below for details.

To see details about a pending annuity application, **click on the policy number**. The Annuity Details screen will open where you will find detailed information regarding the status and any comments related to the contract.

### **Uploading Annuity Documents**

Click **Contact Us** at the top of the screen to upload documents on **any** annuity.

- 1. Choose Annuity in the reference to field
- 2. Enter the EZ-App<sup>SM</sup> tracking number and/or the customer's name
- 3. Select Applications as reason for the email
- Select Yes to attach a document (Browse will open – attach documents)
- 5. Submit Email

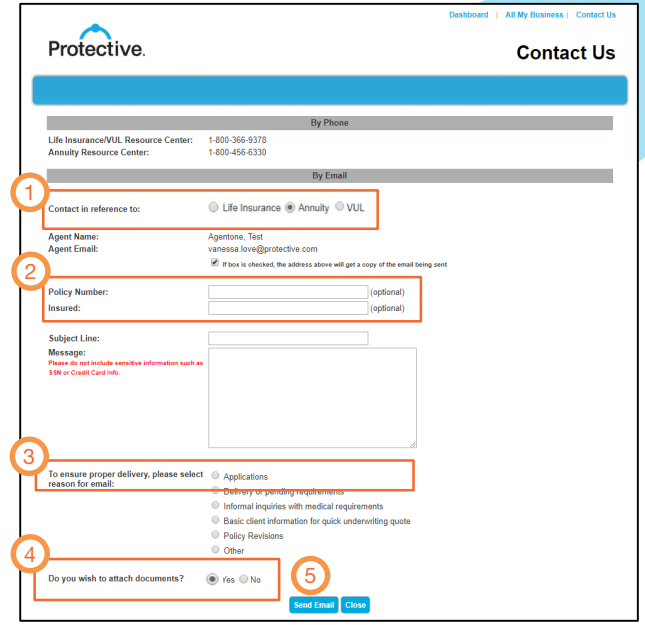

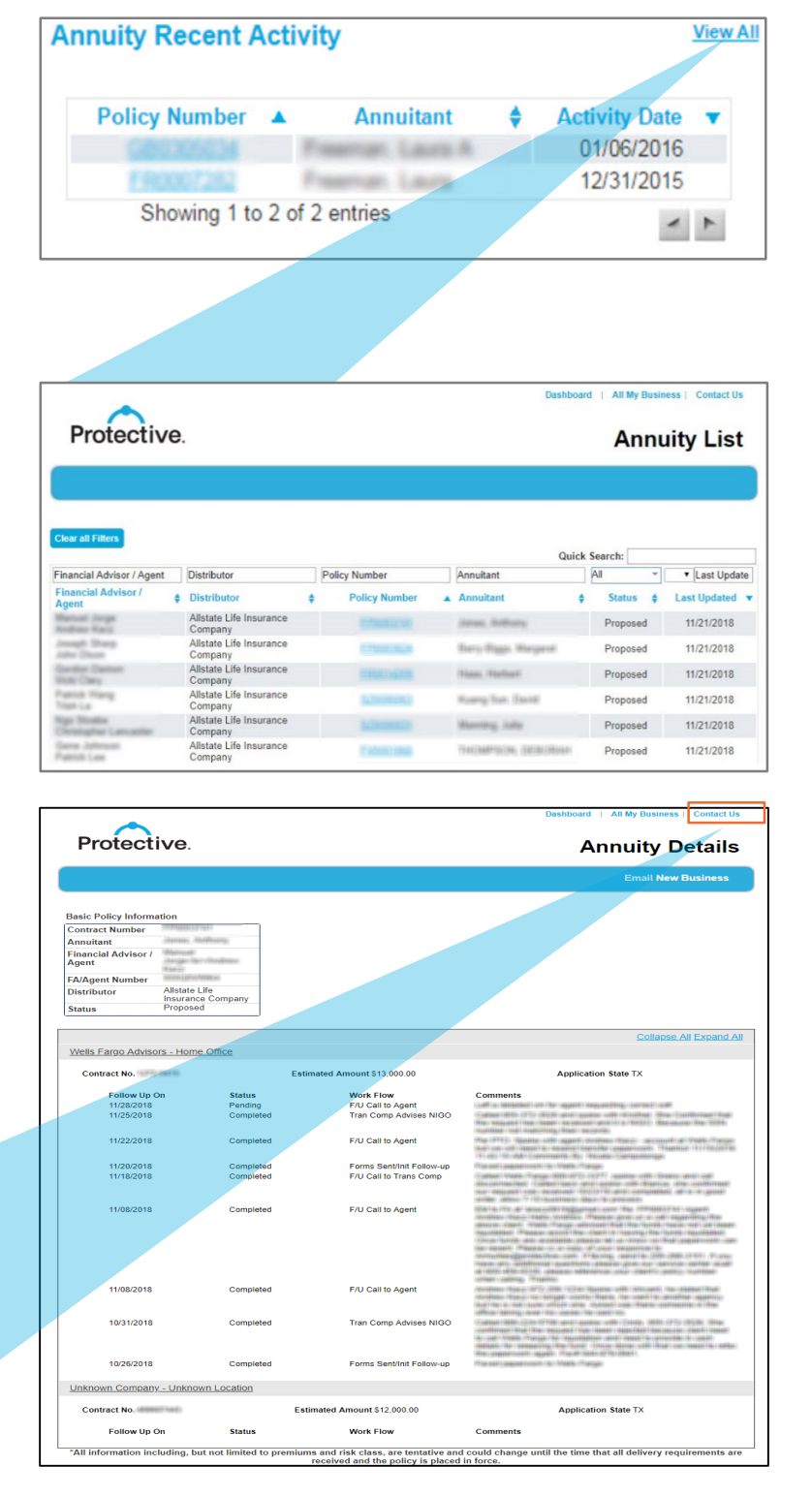

Note: If you call the Annuity Resource Center for a status update you will need to provide the customers name or SS# instead of the EZ-App tracking number.

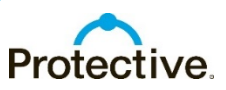

For agent use only. Not for distribution to the public.

### Pending - Correspondence

### Pending Business Email Notifications

You can opt in or out to receive status updates as an application goes through the process. To opt in or out, and to customize the emails you receive, go to the MyProtective dashboard, and navigate to the user preferences section.

#### Protective. MyProtective

### Pending Business Email Notifications

| Receive emails with a list of policies that have reached one or more of the individual criteria selected below. |
|----------------------------------------------------------------------------------------------------|
| TeleLife Request for Insurance Received                                                                         |
| TeleLife Interview Not Complete - notify when not completed within 5 days                                       |
| TeleLife Interview Complete                                                                                     |
| Application Package Received                                                                                    |
| Paramedical Exam Ordered                                                                                        |
| Paramedical Exam Scheduled (TeleLife only)                                                                      |
| Paramedical Exam Completed                                                                                      |
| Paramedical Exam Cancelled                                                                                      |
| APS/Medical records Ordered                                                                                     |
| Policy Issued                                                                                                   |
| Policy Placed Inforce                                                                                           |
|                                                                                                    |
| Select/Unselect All                                                                                             |
| Email Address: @protective.com Do NOT provide the applicant's email address in this section                     |
| If you have questions about the email notification feature, call (800) 333-3418, option #2124                   |
|                                                                                                    |
| Cancel Submit                                                                                                   |
|                                                                                                    |

### **Contact Us**

For questions regarding your pending business, click Contact Us in the upper right hand side of the screen. You can either call the Resource Center or submit your question or request via email. If submitting an email, complete the applicable fields and then click Send Email.

|           |                                                                                                    | Dashboard   All My Business   Contact Us                                                                                                    |
|-----------|----------------------------------------------------------------------------------------------------|----------------------------------------------------------------------------------------------------|
|           | Protective.                                                                                                  | Contact Us                                                                                                    |
| right     |                                                                                                    |                                                                                                    |
| call      |                                                                                                    | By Phone                                                                                                    |
| stion     | Life Insurance/VUL Resource Center:<br>Annuity Resource Center:                                              | 1-800-366-9378<br>1-800-456-6330                                                                                                    |
| ail       |                                                                                                    | By Email                                                                                                    |
| click     | Contact in reference to:                                                                                     | Life Insurance      Annuity      VUL                                                                                                    |
|           | Agent Name:<br>Agent Email:                                                                                  | Agentone, Test<br>vanessa love@protective.com                                                                                                    |
| Dashboard | All My Business   Co                                                                                         | contact Us (continual)                                                                                                    |
|           | Insured:                                                                                                    | (optional)                                                                                                    |
|           | Subject Line:<br>Message:<br>Please do not include sensitive information such as<br>SSN or Credit Card Info. |                                                                                                    |
|           | To ensure proper delivery, please select<br>reason for email:                                                | Applications     Delivery or pending requirements     Informal inquiries with medical requirements     Basic client information for quick underwriting quote     Policy Revisions     Other |
|           | Do you wish to attach documents?                                                                             | © Yes ⊛ No                                                                                                    |
|           |                                                                                                    |                                                                                                    |

Tip: Upload documents from any page using the Contact Us. Documents received are processed within 24 hrs.

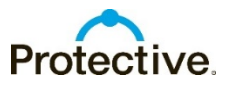

### Pending – Other Features

### Added features of the Pending System:

- Customizable status alerts
- Updates occur every 5-15 minutes
- · Greater policy detail on case status
- · Policy documents are available for the agent to print
- Snap shots of recent life policies submitted, large cases, and alerts are right on the pending business dashboard
- Electronic signature life applications can be viewed in pending business as soon as the agent submits (prior to customer signing)
- Status of all your submitted annuity 1035 exchange business
- Status information for electronic policy delivery
- · Ability to upload documents for pending life and annuity business

For additional support, contact the Internal Wholesaler Desk at: 800-500-7229.

CLABD.1075436.11.18 EZ-App is a trademark of Protective Life.

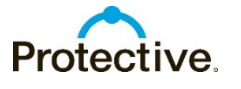

For agent use only. Not for distribution to the public.